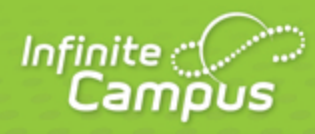

# Grade Calculation Options (Campus Instruction)

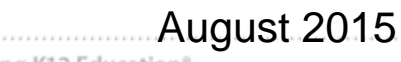

| <br>infinitecampus.com | \ |
|------------------------|---|

This document is intended for restricted use only.

Infinite Campus asserts that this document contains proprietary information that would give our competitors undue advantage should they come into possession of any part or all of it. As such, this document cannot be publicly disclosed unless so ordered by a court of competent jurisdiction.

©2015 Infinite Campus, Inc. All rights reserved.

INFINITE CAMPUS and Transforming K12 Education are registered trademarks of Infinite Campus, Inc. The INFINITE CAMPUS logo is a trademark of Infinite Campus, Inc. This publication, or any part thereof, may not be reproduced or transmitted in any form or any means, electronic or mechanical, including photocopying, recording, storage in an information retrieval system, or otherwise, by anyone other than Infinite Campus, Inc. without written permission of Infinite Campus, Inc., 4321 109th Avenue NE, Blaine, MN 55449, tel. (651) 631-0000, email info@infinitecampus.com.

## Grade Calculation Options (Campus Instruction)

<u>Calculating In Progress Grades and Proficiency Estimates | In Progress Proficiency Estimates for</u> <u>Standards | In Progress Grades for Grading Tasks</u>

#### PATH: Campus Instruction > Grade Book > Settings > Grade Calculation Options

The grade calculation options are the preferences you select to determine how the Grade Book calculates In Progress grades and proficiency estimates.

This is where you apply grading scales.

The calculation options for grading tasks and standards are different. You can choose to apply your selections to all tasks or all standards or select the calculation logic differently for each.

| Setti                         | ngs                   | Grade (                  | alculation           | 0         |                                  |            |
|-------------------------------|-----------------------|--------------------------|----------------------|-----------|----------------------------------|------------|
| Filte                         | ers                   |                          | actuation            |           |                                  | F          |
| Student Filters               | All Students 👻        | Standa                   | rde                  |           |                                  |            |
| Assignment Filters            | All Assignments       | Stanua                   | 105                  |           |                                  |            |
|                               |                       | Term/Standards: Show All |                      |           |                                  |            |
| Grade Boo                     | ok Setup              | Term                     | Standard             | Composite | Calculation                      |            |
| Assignment List               | Grade Calc Options    | All                      | All                  |           | Туре:                            |            |
| Categories                    | Grading Scales        |                          |                      |           | Proficiency Estimate (Rubrics) - |            |
| Profer                        | ncos                  |                          |                      |           | Power Law                        |            |
| Display Sparkline Graph       |                       | Gradin                   | a Tasks              |           |                                  |            |
| Pass/Fail Coloring for Grades |                       | Grading                  | 9                    |           |                                  |            |
| Pass/Fail Coloring for Scores |                       | Term/Gra                 | ding Tasks: Show All |           |                                  |            |
| Save Alert                    |                       | Term                     | Grading Task         | Composite | Calculation                      |            |
| Use Canned Comments           |                       | All                      | All                  |           | Туре:                            |            |
|                               |                       |                          |                      |           | In Progress Grade                |            |
| Assignme                      | ent Sort              |                          |                      |           | My Grading Scale                 |            |
| Бол Ву:                       | Category -            |                          |                      |           | Weight Categories                |            |
| Sort Order:                   | Ascending -           |                          |                      |           | Use Score's % Value              |            |
| Grade Book Last Updated       | 2013-12-19 14:09:00.0 |                          |                      |           |                                  |            |
| Preferences Last Modified     |                       |                          |                      |           |                                  | Save Close |
|                               |                       |                          |                      |           |                                  |            |

Grade Calculation Options for In Progress Grades of Grading Tasks and Proficiency Estimates of Standards

See somthing else? Click here.

If a task or standard was added to the section since the last time you modified these options, a notification appears notifying you that the Options records need to be updated. Click **Continue** to proceed.

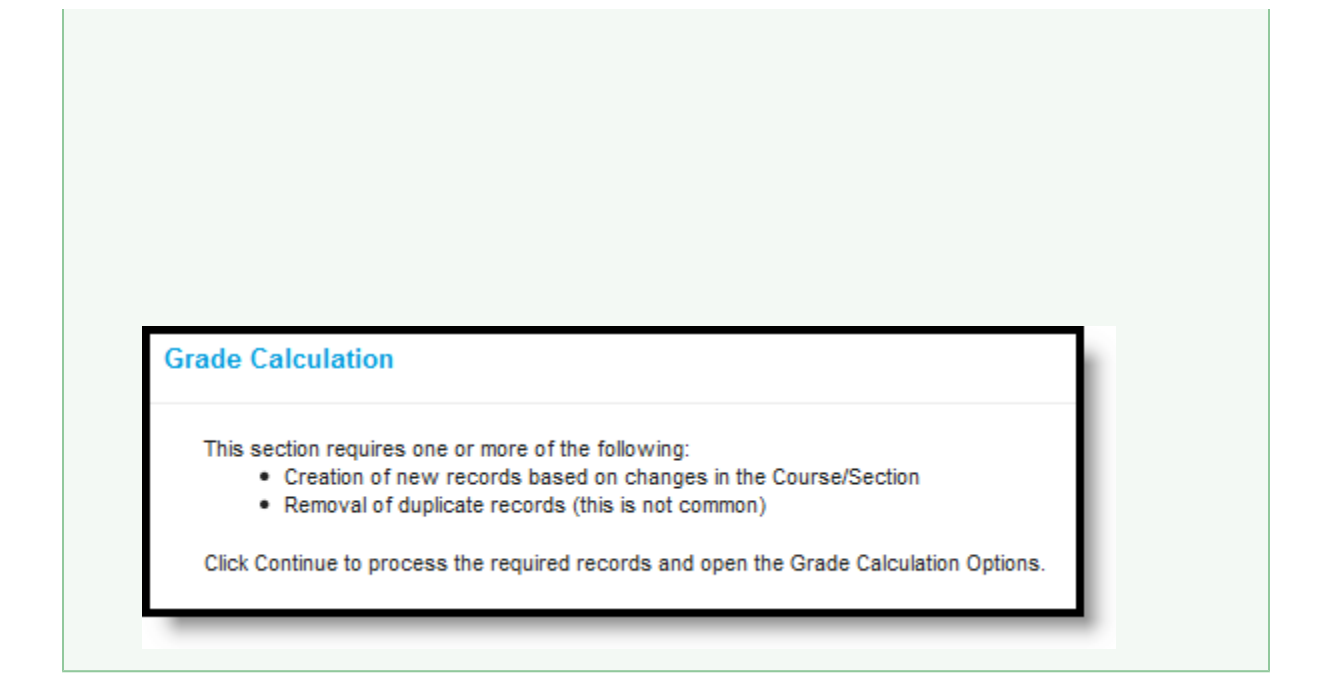

#### Calculating In Progress Grades and Proficiency Estimates

|          | In Pro      | gress   | Categories    |                |              |            |
|----------|-------------|---------|---------------|----------------|--------------|------------|
| Points 🗢 | Possible \$ | % \$    | Post<br>Grade | Homework<br>\$ | Quizes<br>\$ | Tests<br>♦ |
| 279      | 300         | 93.00 % | А             | 90.00 %        | 89.00 %      | 100.00 %   |
| 284      | 300         | 94.67 % | А             | 97.00 %        | 98.00 %      | 89.00 %    |
| 183      | 300         | 61.00 % | D             | 86.00 %        | 0.00 %       | 97.00 %    |
| 260      | 300         | 86.67 % | В             | 75.00 %        | 89.00 %      | 96.00 %    |
| 247      | 300         | 82.33 % | В             | 59.00 %        | 96.00 %      | 92.00 %    |

The options selected in this tool determine how In Progress Grades are calculated in the Grade Book. If *No Calculation* is selected, no data calculates in the In Progress section of the Grade Totals.

In Progress Grades in the Grade Book

#### In Progress Proficiency Estimates for Standards

You can establish calculation preferences for all Standards aligned to a section together or for each Term/Standard combination individually. To expand the list of standards and set individual calculation options, click the **Show All** button. Otherwise, your selection applies to all standards aligned to the section.

infinitecampus.com

If you are setting individual options for standards and set all options to be the same, the list collapses upon save.

| Option                               | Description                                                                                                    |
|--------------------------------------|----------------------------------------------------------------------------------------------------|
| No<br>Calculation                    | Select this option to exclude the standard from calculation of students' In Progress proficiency estimate in the Grade Book                                                                                                    |
| In<br>Progress<br>Grade              | <ul> <li>Select this option to calculate an In Progress grade for this standard using a <u>Grading Scale</u>. Use this option if you're scoring the standard with Points or Marks. Additional options appear when this option is selected:</li> <li>Grading Scales - Choose a scale to convert student score percentages into grades in the scale, such as A-, B+, D, etc.</li> </ul>                                                                                                    |
|                                      | <ul> <li>Weight Categories - Marking this checkbox indicates the Weight values entered for the <u>Category</u> should be included in the calculation of the In Progress grade.</li> <li>Use score's % value - Marking this checkbox calculates scores based on the percentage of points earned for each assignment rather than the raw point value across all assignments. For example, two assignments are scored as 8/10 and 100/100. The point value calculated for these two assignments would be 108/110, or 98%. The percent value calculated would be 80% and 100%, or 90% for the Category. If this option is chosen, all assignments aligned to the Standard must be worth more than zero points.</li> </ul>                                                                                                    |
| Proficiency<br>Estimate<br>(Rubrics) | <ul> <li>Select this option if the standard is scored using a <u>rubric</u>. Rubrics are used to described quality of work, rather than a numerical score. Choose a <b>Method</b> to calculate grades:</li> <li>Power Law: Power Law is a mathematical calculation that converts proficiency levels into numeric values and determines a trend based on the student's scores. Power Law works on the assumption that standards are assessed at consistent intervals, such as weekly. See <u>Posting Grades when Using Power Law</u> for an example of using Power Law.</li> <li>Highest Score: Determines the highest proficiency level the student has achieved. Sequence must be entered for items on the <u>Rubric</u> for this option to calculate correctly.</li> <li>Mode of 3: Determines the most common score for the student across the most recent three scores.</li> <li>Mode of 5: Determines the most common score for the student across the most recent five scores.</li> <li>Most Recent: Populates the most recent proficiency level. This option was added with E.1442.</li> </ul> |

The following table describes the **Types** for Standards:

5

KNOWLEDGE BASE - GRADE CALCULATION OPTIONS (CAMPUS INSTRUCTION)

### In Progress Grades for Grading Tasks

You can establish calculation preferences for all Grading Tasks aligned to the section together or for each Term/Task combination individually. To expand the list of tasks and set individual calculations options, click **Show All**.

infinitecampus.com

The following table describes the **Types** for Grading Tasks:

| Option                               | Description                                                                                                    |
|--------------------------------------|----------------------------------------------------------------------------------------------------|
| No<br>Calculation                    | Select this option to exclude the task from calculation of students' In Progress grades in the Grade Book.                                                                                                    |
| Calculate<br>In<br>Progress<br>Grade | <ul> <li>Select this option to calculate an In Progress grade for this task. Additional options appear when this option is selected:</li> <li>Grading Scales - Choose a scale to convert student score percentages into grades in the scale, such as A-, B+, D, etc.</li> <li>Weight Categories - Marking this checkbox indicates the Weight values entered for the Category should be included in the calculation of the In Progress grade.</li> <li>Use score's % value - Marking this checkbox calculates scores based on the percentage of points earned for each assignment rather than the raw point value across all assignments. For example, two assignments are scored as 8/10 and 100/100. The point value calculated for these two assignments would be 108/110, or 98%. The percent value calculated would be 80% and 100%, or 90% for the Category. If this option is chosen, all assignments aligned to the Standard must be worth more than zero points.</li> </ul> |

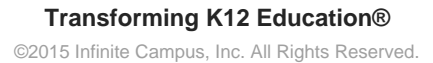

6